| 1  | Ka                       | Kasse öffnen:2                                                                     |                  |  |  |  |  |  |  |  |  |  |  |
|----|--------------------------|------------------------------------------------------------------------------------|------------------|--|--|--|--|--|--|--|--|--|--|
| 2  | Te                       | extvorlagen                                                                        | 2                |  |  |  |  |  |  |  |  |  |  |
|    | 2.1<br>2.2               | Anlage von Textvorlagen<br>Nutzen von Textvorlagen in der Kassenbuchführung        | 2                |  |  |  |  |  |  |  |  |  |  |
| 3  | Er                       | rfassung der Daten:                                                                | 2                |  |  |  |  |  |  |  |  |  |  |
|    | 3.1<br>3.2<br>3.3        | Spalte Einnahmen<br>Spalte Ausgaben<br>Spalte Rech.Nr                              | 2<br>2<br>3      |  |  |  |  |  |  |  |  |  |  |
| 4  | Ał                       | ktualisieren und Prüfen                                                            | 3                |  |  |  |  |  |  |  |  |  |  |
| 5  | Ex                       | xport der Kassendaten                                                              | 3                |  |  |  |  |  |  |  |  |  |  |
|    | 5.1<br>5.2<br>5.3<br>5.4 | Exportweg<br>Exportpfad<br>Ordnungsbegriff und Kontoinformationen<br>Einstellungen | 4<br>4<br>5<br>5 |  |  |  |  |  |  |  |  |  |  |
| 6  | Ex                       | xportstatus                                                                        | 6                |  |  |  |  |  |  |  |  |  |  |
| 7  | St                       | tatus nach Export                                                                  | 6                |  |  |  |  |  |  |  |  |  |  |
| 8  | Pr                       | rüfung ob Export erfolgreich war                                                   | 6                |  |  |  |  |  |  |  |  |  |  |
| 9  | Ka                       | assenblatt ausdrucken, unterschreiben und in Buchhaltungsakte ablegen              | 7                |  |  |  |  |  |  |  |  |  |  |
| 1( | C                        | Jahresübernahme                                                                    | 7                |  |  |  |  |  |  |  |  |  |  |

# 1 Kasse öffnen:

Programm auf Ihrem Desktop "Kassen- und Warenfassung" doppelt anklicken => Fenster "Kassen- und Warenerfassung" geht auf => Kasse für das entsprechende Wirtschaftsjahr auswählen und öffnen drücken.

Alternativ können Sie das Programm unter Start / Programme / DATEV / Rechnungswesen / Kassenerfassung starten.

## 2 Textvorlagen

Bitte erfassen Sie für immer wiederkehrende Sachverhalte Textvorlagen, z.B. Einnahmen, Porto, Benzin, Diesel usw.

#### 2.1 Anlage von Textvorlagen

Lasche in Dokument "Textvorlagen" anklicken, entsprechende Texte erfassen, fertig oder während der Erfassung der Kasse im Feld Text entsprechenden Text eingeben => rechte Maustaste => Text der Vorlage hinzufügen

#### 2.2 Nutzen von Textvorlagen in der Kassenbuchführung

Text wird wie folgt eingefügt:

Datenblatt zur Kassenerfassung für den Kalendermonat öffnen, Feld Text anklicken, rechte Maustaste "Text einfügen" => Wert übernehmen

### 3 Erfassung der Daten:

Die Einnahmen / Ausgaben: Daten werden ohne Kommastellen erfasst. Beispiel: Eingabe 10000 -> im Programm wird 100,00 € ausgewiesen. Diese Einstellungen lassen sich auf Wunsch ändern.

#### 3.1 Spalte Einnahmen

Bitte erfassen Sie in der Spalte Einnahmen

- Bareinnahmen,
- Geldtransit = Entnahme von der Bank und Einzahlung in Bar-Kasse
- Privateinlage in der Kasse (bitte über Mittelherkunft Nachweis beilegen)

#### 3.2 Spalte Ausgaben

Bitte erfassen Sie in der Spalte Ausgaben alle

- Barausgaben
- Geldtransit = Einzahlung in die Bank und Entnahme aus der Bar-Kasse
- Privatentnahme aus der Kasse

#### 3.3 Spalte Rech.Nr.

Wenn für Sie die Buchhaltung im Rahmen einer Offenen-Posten-Buchhaltung geführt wird, erfassen Sie bitte sie Rechnungsnummern im Feld Rechnungsnummer.

# 4 Aktualisieren und Prüfen

Vor Abschluss bzw. Beendigung der monatlichen Kassenbuchführung bitte immer <Aktualisieren / Prüfen>.

| Kass                                                                                                    | Kassenerfassung für Office V.2.2 |              |                        |          |    |           |                          |                |        |                              |             |  |  |  |
|----------------------------------------------------------------------------------------------------|----------------------------------|--------------|------------------------|----------|----|-----------|--------------------------|----------------|--------|------------------------------|-------------|--|--|--|
| Aktu                                                                                                    | alisieren / Prüf                 | n Importiere | Importieren Einstellun |          |    | ung(en) l | öschen                   | Hilfe          |        |                              |             |  |  |  |
| Sortiert nach Spate Belegdatum<br>Berater / Mandant 198757 / 11000 Kontonummer 1600 A<br>Monat / Jahr 01/2010 Währung EUR |                                  |              |                        |          |    |           |                          |                |        | 2,43<br>1.000,00<br>1.002,43 | ]<br>]<br>] |  |  |  |
| Lfd.<br>Nr.                                                                                                    | Status                           | Einnahmen    | Ausgaben               | Bestand  | вU | GegenKto  | Rech.Nr.<br>(Belegfeld1) | Beleg<br>Datum | Skonto | Text                         | USt<br>in % |  |  |  |
| 1                                                                                                    | Geändert                         | 12,43        |                        | 1.012,43 |    |           |                          | 02.01.         |        | Tagesbareinnahmen<br>19%     |             |  |  |  |
| 2                                                                                                    | Angelegt                         |              | 10,00                  | 1.002,43 |    |           |                          | 04.01.         |        | Porto                        |             |  |  |  |
|                                                                                                    |                                  |              |                        |          |    |           |                          |                |        |                              |             |  |  |  |
|                                                                                                    |                                  |              |                        |          |    |           |                          |                |        |                              |             |  |  |  |
|                                                                                                    |                                  |              |                        |          |    |           |                          |                |        |                              |             |  |  |  |
|                                                                                                    |                                  |              |                        | Į        |    |           |                          |                |        |                              |             |  |  |  |

# 5 Export der Kassendaten

Nach Fertigstellung der monatlichen Kassenbuchführung kann das Kassenbuch für den Steuerberater exportiert werden:

Bitte klicken Sie das Feld "exportieren" an, das Fenster Export Daten öffnet sich

| Kass        | Kassenerrassung für Office V.Z.Z |                                   |                           |               |             |                                         |                     |                     |                     |                                |                   |                              |             |  |
|-------------|----------------------------------|-----------------------------------|---------------------------|---------------|-------------|-----------------------------------------|---------------------|---------------------|---------------------|--------------------------------|-------------------|------------------------------|-------------|--|
| Aktu        | alisieren / Prüf                 | en Drucken                        | Exportiere                | n Importiere  | Importieren |                                         | Einstellungen       |                     | Buchung(en) löschen |                                | Hilfe             |                              |             |  |
|             | I                                | Berater / Mandant<br>Monat / Jahr | 198757 / 11000<br>01/2010 | Soi<br>]<br>] | tiert<br>K  | t nach Spalte<br>(ontonummer<br>Währung | Belegd              | atum<br>1600<br>EUR | ] A<br>]            | Monatssa<br>Anfangssa<br>Endsa | Ido<br>Ido<br>Ido | 2,43<br>1.000,00<br>1.002,43 | ]<br>]<br>] |  |
| Lfd.<br>Nr. | Status                           | Einnahmen                         | Ausgaben                  | Bestand       | вU          | GegenKto                                | Rech.Nr<br>(Belegfe | r.<br>eld1)         | Beleg<br>Datum      | Skonto                         | Text              |                              | USt<br>in % |  |
| 1           | Geändert                         | 12,43                             |                           | 1.012,43      |             |                                         |                     |                     | 02.01.              |                                | Tagesbar<br>19%   | einnahmen                    |             |  |
| 2           | Angelegt                         |                                   | 10,00                     | 1.002,43      | _           |                                         |                     |                     | 04.01.              |                                | Porto             |                              |             |  |
|             |                                  |                                   |                           |               | +           |                                         |                     |                     |                     |                                |                   |                              |             |  |
|             |                                  |                                   |                           |               | +           |                                         |                     |                     |                     |                                |                   |                              |             |  |
|             |                                  |                                   |                           |               |             |                                         |                     |                     |                     |                                |                   |                              |             |  |
|             |                                  |                                   |                           |               |             |                                         |                     |                     |                     |                                |                   |                              |             |  |

#### 5.1 Exportweg

"Export der Buchungssätze als Vorlauf" auswählen => weiter

| Kassenerfassu      | ng für Office V.2.2                                                                                                    |                            |                           |             |
|--------------------|----------------------------------------------------------------------------------------------------|----------------------------|---------------------------|-------------|
| Aktualisieren / Pr | üfen Drucken Exportieren Importieren Einstellungen Buchung(en) lösche                                                                                                    | n                          | Hilfe                     |             |
|                    | Sexport Daten                                                                                                    | ssaldo<br>ssaldo<br>dsaldo | 2,4<br>1.000,0<br>1.002,4 | 3<br>0<br>3 |
| Lfd.<br>Nr.        | Wählen Sie den gewünschten Exportweg aus.                                                                                                    | •                          | Text                      | USt<br>in % |
| 1 Geändert         | Exportweg                                                                                                    |                            | Tagesbareinnahmen<br>19%  |             |
| 2 Angelegt         | Export der Buchungssätze als Vorlauf                                                                                                    |                            | Porto                     |             |
|                    | Die Buchungssätze werden im Postversandformat exportiert. Die Daten können in<br>Rechnungswesen als Vorlauf eingelesen werden. Es werden nur noch nicht exportierte Buchungen<br>verarbeitet. Die exportierten Buchungen sind in der Erfassungsseite gekennzeichnet. |                            |                           |             |
|                    | <zurück weiter=""> Ferligstellen Abbrechen Hilfe</zurück>                                                                                                    |                            |                           | Í           |
|                    |                                                                                                    |                            |                           |             |

#### 5.2 Exportpfad

Standardmäßig werden die Kassendaten per USB-Stick dem Buchhaltungsordner beigelegt.

Bitte stellen Sie den Exportdatenpfad das Laufwerk Ihres USB-Sticks am PC um. Hier im Beispiel lautet dies <Wechseldatenträger E:>

| tualisieren / Prüfen                                                                                                    | Drucken                                     | Exportieren                              | Importieren       | Einstellungen       | Buch  | ung(en) löschen   | Hilfe                                                                                                    |                                                                           |
|----------------------------------------------------------------------------------------------------|---------------------------------------------|------------------------------------------|-------------------|---------------------|-------|-------------------|----------------------------------------------------------------------------------------------------|---------------------------------------------------------------------------|
| Export Daten                                                                                                    |                                             |                                          |                   | 1                   | × ! o | )rdner suchen     |                                                                                                    | ? 🛛                                                                       |
| Tragen Sie das Expor<br>oder nutzen Sie die Si<br>Exportpfad<br><mark>C:\transfer</mark>                                                                             | tverzeichnis in das<br>chaltfläche zur Verz | Textfeld ein, in dem<br>reichnisauswahl. | die Daten gespeic | hert werden sollen, |       | Auswahl des Expor | tverzeichnis<br>e Dateien<br>:splatz<br>skaler Datenträger ((<br>asseWare_220 (D;)                                  | :)                                                                        |
| Protokollierung<br>Protokolldatei sc<br>C.\DATEV\DAT                                                                                                    | hreiben<br>EN\KAWAERF\D.                    | ATEN\STANDARD                            | VPROT_KE_1100     | 0_2010_01           |       |                   | indvsw1 auf "bohn-s<br>andant auf "bohn-se<br>ansfer auf "bohn-ser<br>oftware auf "bohn-ser<br>Ds auf "NAS Server ( | erver" (L:)<br>rver" (M:)<br>ver" (O:)<br>rver" (P:)<br>192.168.1.15)" (Y |
| <zurijek< td=""><td>Weiter&gt;</td><td>Fertigstellen</td><td>Abbrechen</td><td>Hilfe</td><td></td><td>i 🦉 s</td><td>/stemsteuerung</td><td>Abbrechen</td></zurijek<> | Weiter>                                     | Fertigstellen                            | Abbrechen         | Hilfe               |       | i 🦉 s             | /stemsteuerung                                                                                                    | Abbrechen                                                                 |

## 5.3 Ordnungsbegriff und Kontoinformationen

nichts ändern => weiter

| Kassenerfassung fü                                                                                                    | r Office V.2.2      |                     |                  |                                |                                          |                |        |                     |       |             |
|----------------------------------------------------------------------------------------------------|---------------------|---------------------|------------------|--------------------------------|------------------------------------------|----------------|--------|---------------------|-------|-------------|
| Aktualisieren / Prüfen                                                                                                    | Drucken             | Exportieren         | Importieren      | Einstellungen                  | Buch                                     | ung(en) l      | Hilfe  |                     |       |             |
| Export Daten                                                                                                    | nformationen und er | M 600               |                  | Monatssa<br>Anfangssa<br>Endsa | ldo 2,43<br>ido 1.000,00<br>ido 1,002,43 |                |        |                     |       |             |
|                                                                                                    |                     |                     |                  |                                | 5                                        | Beleg<br>Datum | Skonto | Text                | 2     | USt<br>in % |
| Ordnungsbegriff                                                                                                    | 100757              |                     |                  |                                |                                          | 02.01.         |        | Tagesbareinn<br>19% | ahmen | -           |
| Beraternummer                                                                                                    | 198/5/ Mand         | antennummer         | 11000            |                                |                                          | 04.01.         |        | Porto               |       | (b) (c)     |
| - Kontoinformationen                                                                                                    | _                   |                     |                  |                                | -                                        |                |        |                     |       |             |
| Sachkontolänge  4                                                                                                    |                     |                     |                  |                                |                                          |                |        |                     |       |             |
| Verrechnungsko<br>Verrechnungsko                                                                                                    | onto                | gssatze ohne Liegei | nkonto verwenden |                                |                                          |                |        |                     |       |             |
|                                                                                                    | aconto 1            |                     |                  |                                |                                          |                |        |                     |       |             |
| <zurück< td=""><td>Weiter&gt;</td><td>Fertigstellen</td><td>Abbrechen</td><td>Hilfe</td><td></td><td></td><td></td><td></td><td></td><td></td></zurück<> | Weiter>             | Fertigstellen       | Abbrechen        | Hilfe                          |                                          |                |        |                     |       |             |
|                                                                                                    |                     |                     |                  |                                |                                          |                |        |                     |       |             |
|                                                                                                    | 18                  | ×                   |                  | 1                              |                                          |                |        | 12                  |       | 18 E        |

## 5.4 Einstellungen

nichts ändern => fertig stellen

| Kassenerfassung fü                                                                                                    | r Office V.2.2      |                      |             |               |      |                |                                         |                           |                |
|----------------------------------------------------------------------------------------------------|---------------------|----------------------|-------------|---------------|------|----------------|-----------------------------------------|---------------------------|----------------|
| Aktualisieren / Prüfen                                                                                                    | Drucken             | Exportieren          | Importieren | Einstellungen | Buch | iung(en) l     | öschen                                  | Hilfe                     |                |
| Export Daten                                                                                                    |                     |                      |             | (             | M 60 | 0 /            | Monatssaldo<br>Anfangssaldo<br>Endsaldo | 2,4<br>1.000,0<br>1.002,4 | 13<br>10<br>13 |
| Nenmen Sie weitere Ei                                                                                                    | nstellungen für die | Erstellung des Vorla | aurs vor.   |               | 5    | Beleg<br>Datum | Skonto                                  | Text                      | USt<br>in %    |
| Einstellungen                                                                                                    |                     |                      |             |               |      | 02.01.         |                                         | Tagesbareinnahmen<br>19%  |                |
| AbrNr. / Jahr                                                                                                    | 4 / 1               | 0                    |             |               |      | 04.01.         |                                         | Porto                     | -              |
| Namenskürzel                                                                                                    |                     |                      |             |               |      |                |                                         |                           | -              |
| 🗖 Datum des Vorlau                                                                                                    | ufs auf Monatsgrer  | nzen erweitern       |             |               |      |                |                                         |                           |                |
| -                                                                                                    |                     |                      |             |               |      | -              |                                         |                           | -              |
|                                                                                                    |                     |                      |             |               |      |                |                                         |                           |                |
| <zurück< td=""><td>Weitep</td><td>Fertigstellen</td><td>Abbrechen</td><td>Hilfe</td><td></td><td></td><td></td><td></td><td></td></zurück<> | Weitep              | Fertigstellen        | Abbrechen   | Hilfe         |      |                |                                         |                           |                |
|                                                                                                    |                     |                      |             | -             |      |                |                                         | 5                         |                |

# 6 Exportstatus

Exportstatus öffnet sich => ok

| ktualisieren / Prüfen                                                                                                    | Drucken                                  | Exportieren                                                                         | Importieren                                                                                                    | en) löschen                                                        | öschen Hilfe    |                                      |      |                              |
|----------------------------------------------------------------------------------------------------|------------------------------------------|-------------------------------------------------------------------------------------|----------------------------------------------------------------------------------------------------|--------------------------------------------------------------------|-----------------|--------------------------------------|------|------------------------------|
| 2 Export Daten                                                                                                    |                                          |                                                                                     | <u></u>                                                                                                    |                                                                    | M<br>600<br>EUR | Monatssald<br>Anfangssald<br>Endsald |      | 2,43<br>1.000,00<br>1.002,43 |
| Nehmen Sie weitere Ei<br>Einstellungen<br>AbrNr. / Jahr                                                                              | At I I I I I I I I I I I I I I I I I I I | Erstellung des Vorl<br>ssen- und Ware<br>#KB50007                                   | aufs vor.<br>:nerfassung V.                                                                                             | 2.2 - Exportstat                                                   | Bele            | eg Skonto                            | Text |                              |
| Namenskürzel                                                                                                    | ifs auf Md                               | 2 Buchungen<br>0 waren ber<br>2 wurden fü<br>2 wurden<br>0 wurden<br>1m Pfad C:\tra | wurden im Exportb<br>eits exportiert,<br>r den Export ausge<br>erfolgreich exportie<br>verworfen,<br>nsfer\ wurde der V | ereich gefunden. Da<br>wählt. Davon<br>ert.<br>orlauf #4 angelegt. | avon            |                                      |      |                              |
| <zurück.< td=""><td>Weiter</td><td>Fertigstellen</td><td>Abbrechen</td><td>Hilfe</td><td></td><td></td><td></td><td></td></zurück.<> | Weiter                                   | Fertigstellen                                                                       | Abbrechen                                                                                                    | Hilfe                                                              |                 |                                      |      |                              |

# 7 Status nach Export

Der Status im Kassenblatt heißt nun "exportiert"

| Kass                                                          | Kassenerfassung für Office V.2.2            |            |               |         |                                               |              |                              |                   |            |         |           |       |                          |             |  |  |
|---------------------------------------------------------------|---------------------------------------------|------------|---------------|---------|-----------------------------------------------|--------------|------------------------------|-------------------|------------|---------|-----------|-------|--------------------------|-------------|--|--|
| Aktu                                                          | alisieren / Prüf                            | en Drucken | . Exportierer | n       | Importieren Einstellungen Buchung(en) löschen |              |                              |                   |            |         |           | Hilfe |                          |             |  |  |
|                                                               | Sortiert nach Spalte Belegdatum Monatssaldo |            |               |         |                                               |              |                              |                   |            |         |           |       | 2,43                     |             |  |  |
| Berater / Mandant 198757 / 11000 Kontonummer 1600 Anfangssald |                                             |            |               |         |                                               |              |                              |                   |            | 0       | 1.000,00  |       |                          |             |  |  |
|                                                               | Monat / Jahr 01/2010 Währung EUR Endsaldo   |            |               |         |                                               |              |                              |                   |            |         |           | 0     | 1.002,43                 |             |  |  |
| Lfd.<br>Nr.                                                   | Status                                      | Einnahmen  | Ausgaben      | к<br>Ве | Spalte Ausgab<br>Geben Sie hier               | r de         | i:<br>en Betrag de           | er Aus            | gabe an    | •       |           |       | Text                     | USt<br>in % |  |  |
| 1                                                             | Exportiert                                  | 12,43      |               |         | Der Betrag da<br>Nachkommasi                  | rf r<br>:ell | nicht mehr a<br>len (10.2) h | als 10 V<br>aben. | forkomr    | nastel  | len und 2 |       | Tagesbareinnahmen<br>19% |             |  |  |
| 2                                                             | Exportiert                                  |            | 10,00         |         | Beachten Sie,                                 | da:          | ss die Felde                 | r Einna           | ahmen u    | nd Aus  | gaben     |       | Porto                    |             |  |  |
|                                                               |                                             |            |               |         | einer Buchung                                 | ni           | cht gleichze                 | itig ge           | efüllt sei | n dürfe | n.        |       |                          |             |  |  |
|                                                               |                                             |            |               |         |                                               |              |                              |                   |            |         |           |       |                          |             |  |  |
|                                                               |                                             |            |               |         |                                               |              |                              |                   |            |         |           |       |                          |             |  |  |

# 8 Prüfung ob Export erfolgreich war

Die Exportdaten sollten nun auf dem oben angegebenen Datenträger z.B. USB-Stick abgespeichert sein. Bitte überprüfen Sie ob auf dem entsprechenden Datenträger zwei Dateien (EV... und ED...)abgelegt sind.

Falls nicht, Fragen Sie Ihr Steuerbüro um Rat.

# 9 Kassenblatt ausdrucken, unterschreiben und in Buchhaltungsakte ablegen

## 10 Jahresübernahme

Wie gewohnt vorgehen:

Programm öffnen (vgl. Punkt 1) => Fenster "Kassen- und Warenerfassung" geht auf => Kasse für das entsprechende Wirtschaftsjahr auswählen und **anstatt wie gewohnt** öffnen zu drücken,

- 1. Klicken Sie das Feld "Übernahme" an
- 2. Wählen Sie "Jahresübernahme" aus und drücken Sie anschließend "OK"

3. Es wird automatisch ein Excel-Dokument mit den entsprechende Kassenblättern für das Folgejahr angelegt, der Saldo aus dem Kassenbuch des Vorjahres wurde übernommen (bitte trotzdem nochmals überprüfen ob Endsaldo des Vormonats und Anfangsbestand des ersten Monats des neuen Kassenbuchs übereinstimmen)

4. neu angelegtes Kassenbuch wie folgt speichern:

Datei => Speichern Unter => Laufwerk auswählen und Dateiname erfassen

Dateiname: Kasse 20XX